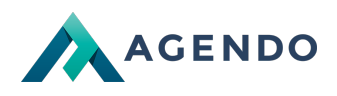

# Interfejs ogólny systemu oraz sposób korzystania z niego

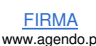

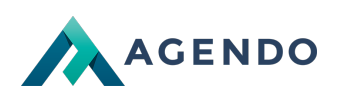

## Spis treści

- 1. Wprowadzenie
- 1.1. Informacje ogólne
- 2. Wymagania
- 3. Logowanie do systemu
- 4. Ekran główny (Pulpit)
- 5. Języki systemu zarządzania oraz serwisu po stronie klienta
- 6. Zarządzanie treścią
  - 6.1. Lista elementów
  - 6.2. Obsługa formularzy
- 7. Informacje w serwisie
- 8. Kończenie zarządzania serwisem

### 1. Wprowadzenie

### 1.1. Informacje ogólne

W poniższym dokumencie opisany został ogólny interfejs systemu Imperial, sposób korzystania z niego oraz opis jego funkcjonalności.

## 2. Wymagania

Przejdź do opisu wymagań systemu Imperial.

## 3. Logowanie do systemu

Aby rozpocząć zarządzenie serwisem opartym o system Imperial należy przejść do systemu zarządzania i zalogować się na konto z prawami administratora / redaktora. Aby przejść do strony logowania należy w pasku przeglądarki dodać do adresu strony internetowej "/IADMIN" np. www.adres-internetowy.pl/IADMIN. Na ekranie pojawi się formularz logowania do systemu zarządzania, który przedstawia rysunek poniżej akapitu (W przypadku, jeżeli serwis posiada konta użytkowników, możemy zalogować się na konto administratora poprzez dostępny formularz po stronie klienta.

Logowanie do systemu zarządzania dostępne jest tylko dla użytkowników, którzy posiadają konta z odpowiednimi prawami umożliwiającymi redagowanie treści serwisu.

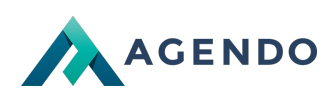

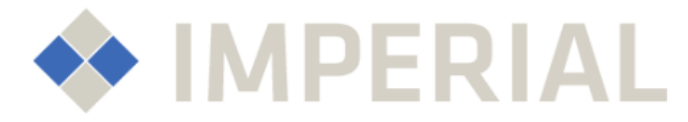

| Zuloguj                 | οιę                                      |
|-------------------------|------------------------------------------|
| -> Login / Email        |                                          |
| Hasto                   |                                          |
| Zapamiętaj mnie (7 dni) | Język panelu                             |
| Zaloguj                 |                                          |
|                         |                                          |
| . <u>główna</u>         | Imperial Administrate<br>Realizacia: Age |

# 4. Ekran główny (Pulpit)

|                                                                                                    | 1                                                                              | 1                                |                                           |                                              | TRYB DEVELO                       | PERSKI, NA WERSJI PRODUK              | YJNEJ TA INFORMACJA NIE             | BĘDZIE WIDOCZNA.                       |                                                          |                                                        |                                               |
|----------------------------------------------------------------------------------------------------|--------------------------------------------------------------------------------|----------------------------------|-------------------------------------------|----------------------------------------------|-----------------------------------|---------------------------------------|-------------------------------------|----------------------------------------|----------------------------------------------------------|--------------------------------------------------------|-----------------------------------------------|
| A contra device de la subjective de la subjective de l                        |                                                                                | 🚔 Serwer                         | 🌍 Sprzedaż                                | 🚊 Marketing                                  | 🌔 Analityk                        | a 🔒 Firma                             | Η Moduły                            | 🛅 смз                                  | 🚦 System                                                 | - 🔹 💄                                                  | Jan Kowalski 😽                                |
| Network with a standard distance of the standard distance of the sta                        | Przeidź do serwisu                                                             |                                  | acja marketingu 🔻                         | 🚇 Platforma mailin                           | igowa 👻 🧯                         | Prywatny live cha                     |                                     | kierowania adresów                     |                                                          | Kowalski Jap                                           |                                               |
| A Cref a Provincy water do for a strong glówną systemu zarządzania (Pulpi).                                                                                                    |                                                                                |                                  |                                           |                                              |                                   | 0                                     |                                     | Liczba zamówień (                      | od: 2018-09-01 do: 2018-09-11                            | BackEnd Developer - Adm<br>(Root)                      | iinistratorzy Systemu                         |
| To provide the state of the state of the                         | STRUKTURA KATALOGOW                                                            | *                                | ٦                                         |                                              | A                                 | <b>2</b>                              | <b></b>                             |                                        | Zamówienia w skle                                        | (1001)                                                 | *                                             |
| A new central poly with a strong glówną systemu zarządzania (Pulpit). Pasek rozwijania menu pozwalającego zarządzać strukturą katalogów w serwisie dostępny tylko dla administratorów z pełnymi pra<br>zarzadzania. Pasek pojawia się po najechaniu do prawej krawędzi menu struktury katalogów.                                                                                                    | +# Nowy Katalog                                                                | Produkty /                       | Przeclad                                  | CRM Obieg                                    | Projekty                          | Zadania Kr                            | ondarz                              |                                        |                                                          | 👤 Twoje konto                                          | El distoria zi                                |
| A set of a set of a set of                         | Znajdź fraze Q                                                                 | magazyn                          | zamówień                                  | dokumentów<br>repozytorium                   | Lindend                           | 2000110                               | CTIVEL2                             |                                        |                                                          |                                                        |                                               |
| A defende van de province de la strong glówną systemu zarządzania (Pulpit). Pasek rozwijania menu pozwalającego zarządzać strukturą katalogów w serwisie dostępny tylko dla administratorów z pełnymi prazazadzania. Pasek pojawia się po najechaniu do prawej krawędzi menu struktury katalogów.                                                                                                    | ▷ ـ∰ Blog                                                                      | 2                                |                                           |                                              |                                   |                                       |                                     | é                                      |                                                          | Powiadomienia                                          | 🔁 Wyloguj                                     |
| I de la seta conservation de la seta conservation d                        | Menu dolne     Ankiety                                                         | 5                                | ÷                                         |                                              |                                   |                                       |                                     | amówi                                  |                                                          | Język danych 📃 🔻                                       | Język panelu                                  |
| A constrainty of the state of the state o                        | Formularz wplat                                                                |                                  |                                           |                                              |                                   |                                       |                                     | czba z                                 |                                                          | Ostatnia zmiana hasła                                  | nasta                                         |
| Longo systemu Imperial pozwala wrócić na stronę główną systemu zarządzania (Pulpit). Pasek rozwijania menu pozwalającego zarządzać strukturą katalogów w serwisie dostępny tylko dla administratorów z pełnymi prazazzadzania. Pasek pojawia się po najechaniu do prawej krawędzi menu struktury katalogów. Menu główne służy do nawigacji po stronach administracji. Annu w coresto policitat/, www.aeendo plejonati/                                                                                                    | <ul> <li>Fotoblog</li> <li>Gazetka online</li> </ul>                           | sprzedażowy                      | Uzytkownicy                               |                                              |                                   |                                       |                                     | <b>1</b>                               |                                                          | 2017-07-27 16:18 (Czv                                  | vartek)                                       |
| How we version and the state of the state of the                              | Katalog firm                                                                   | Dokument                         | tv                                        |                                              |                                   |                                       | K                                   |                                        |                                                          |                                                        |                                               |
| How service in the service is a service in the service is a service is a service is service is a service is a serv                             | <ul> <li>Kategoria produktu usługi</li> <li>Mapa obiektów</li> </ul>           | (atalog, Ogloszeni               | · <b>9</b>                                | at de platier                                |                                   |                                       |                                     | 01 Wrz                                 | z 18 02 Wrz 18 03 Wrz 18 04 Wrz 18 05 Wrz 18 06 Wrz 18 0 | W ciągu ostatnich 410 dni<br>hasło do Twojego konta. I | i nie zostało zmienior<br>Należy niezwłocznie |
| We we version of the state of the state o                        | Newsletter                                                                     | unkajanalan (d. Onk              |                                           | + Wprov                                      | wadź dokument do ob               | legu 🛛 🖬 Obleg dokum                  | entów, repozytorium                 |                                        | Data sprzedaży                                           | zmienić hasło do konta !                               |                                               |
| Imperational operation       Other Additional operation of the state of the state                                                              | Sklep - punkty dostawy                                                         |                                  | ioszenia                                  | Brak obiegów dokument                        | tu do wyświetlenia.               |                                       |                                     |                                        | Liczba zamówień                                          | Ostatnie prawidłowe le                                 | ogowanie                                      |
| Andre Sanda Control (1) Status (1) Status                        | <ul> <li>Strona opisowa</li> <li>Zagnieżdżone</li> </ul>                       |                                  |                                           |                                              |                                   |                                       |                                     | CRM - Konta                            | nkty / oferty / zamówienia                               | 2018-09-11 08:41:40<br>192 168 1 203 (192 168 1 20     | 3)                                            |
| Imperating and provide the second and the second and the second a                                                    | @ Agendo                                                                       | Lista obiegów o                  | dokumentu wymagającyc                     | h uwagi (wg ustawionego prz                  | typomnienia):                     |                                       |                                     | Lieta paibliteruch                     | kontaktów dla ezane sorzadażowych:                       |                                                        | -/                                            |
| Me wyowadzowa takta sprzedzij     Me wyowadzowa takta sprzedzij     Me wyowadzowa takta sprzedzij     Me wyowadzowa takta sprzedzij     Me wyowadzowa takta sprzedzij     Me wyowadzowa takta sprzedzij     Me wyowadzowa takta sprzedzij     Me wyowadzowa takta sprzedzij     Me wyowadzowa takta sprzedzij     Me wyowadzowa takta sprzedzij     Me wyowadzowa takta sprzedzij     Me wyowadzowa takta sprzedzij     Me wyowadzowa takta sprzedzij     Me wyowadzowa takta sprzedzij                                                                                                    | Nontakt                                                                        |                                  |                                           | Brak obiegów dokument                        | tu do wyświetlenia.               |                                       |                                     | cista najonese yen                     | Konakton dia statis sprzedatowych.                       | IP: 192.168.1.203 (192.168.1                           | .203)                                         |
| International diverse International diverse International                                                                                                    | 🔺 🏦 Menu główne                                                                |                                  |                                           |                                              |                                   |                                       |                                     |                                        | Nie wprowadzono szans spr                                | zedaży.                                                |                                               |
| Ingenal Administrator vš.0 - Wazystkie prave zastrzebore 6 2004 - 2018 <u>Engenial</u> . Reelizacje upstemu: agende.el Logo systemu Imperial pozwala wrócić na stronę główną systemu zarządzania (Pulpit). Pasek rozwijania menu pozwalającego zarządzać strukturą katalogów w serwisie dostępny tylko dla administratorów z pełnymi pra zarzadzania. Pasek pojawia się po najechaniu do prawej krawędzi menu struktury katalogów. Menu główne służy do nawigacji po stronach administracji. A Oferta Realizacje Kontakt do ol www.agendo.pl/fedizacje (www.agendo.pl/fedizacje) (www.agendo.pl/fedizacje) (www.agendo.pl/fedizacj                                                     | Bilg     Kontakt     Katalogi ukryte - publiczne     Katalogi nie opublikowane |                                  |                                           |                                              |                                   |                                       |                                     | ۵                                      |                                                          |                                                        |                                               |
| Logo systemu Imperial pozwala wrócić na stronę główną systemu zarządzania (Pulpit).<br>Pasek rozwijania menu pozwalającego zarządzać strukturą katalogów w serwisie dostępny tylko dla administratorów z pełnymi pra<br>zarzadzania. Pasek pojawia się po najechaniu do prawej krawędzi menu struktury katalogów.<br><u>Menu główne służy do nawigacji po stronach administracji.</u><br><u>A Oferta Realizacje Kontakt</u><br>do ol. www.agendo.pl/defizi/ www.agendo.pl/melizacje/ www.agendo.pl/melizacje/ www.agendo.pl/melizacj | Imperial Administrator v5.0 - Wszystkie pra                                    | awa zastrzeżone © 2              | 2008 - 2018 <u>Imperial</u> , Rea         | ilizacja systemu: <u>agendo.pl</u>           |                                   |                                       |                                     |                                        |                                                          | Licencja (ID): Nieznana(zareje:                        | struj licencję u produ                        |
| A Oferta Realizacje Kontakt<br>do.pl www.agendo.pl/defta/ www.agendo.pl/realizacje/ www.agendo.pl/kontakt/                                                                                                    | Logo systemu Im<br>Pasek rozwijania<br>zarzadzania. Pas                        | perial po<br>menu p<br>sek pojaw | ozwala wróc<br>pozwalając<br>via się po n | cić na stronę<br>ego zarządz<br>ajechaniu do | główną s<br>ać strukt<br>prawej k | ystemu za<br>urą katalo<br>trawędzi m | rządzania<br>gów w se<br>enu strukt | (Pulpit).<br>rwisie dos<br>ury katalog | stępny tylko dla administr<br>gów.                       | atorów z pełr                                          | nymi pra                                      |
| A Uteria realização Kontakt                                                                                                    | ivienu głowne służ                                                             | ∠y do na                         | wigacji po s                              | stronach adm                                 | imistracji                        |                                       |                                     |                                        |                                                          |                                                        |                                               |
|                                                                                                    | ia Oterta                                                                      |                                  |                                           |                                              |                                   |                                       |                                     |                                        |                                                          |                                                        |                                               |

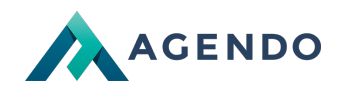

Informacja o zalogowanym użytkowniku.

5 Szczegółowe informacje o zalogowanym użytkowniku.

Informacja o trybie pracy na wersji developerskiej, zmiany nie będą obowiązywać na wersji produkcyjnej będzie wymagane ich ponowne dodanie na wersji produkcyjnej.

Języki systemu zarządzania oraz język, którym zarządzamy w serwisie po stronie klienta (Treści należy wprowadzać dla każdej z dostępnych wersji językowych).

<sup>8</sup> Struktura katalogów - wyświetla dostępne funkcjonalności systemu w postaci katalogów. Pozwala na tworzenie zagnieżdżonych menu systemu, które później mogą być wykorzystane jako **Okno** systemu i przeniesione do widoku po stronie klienta. Katalogi prezentują użytkownikowi treści serwisu.

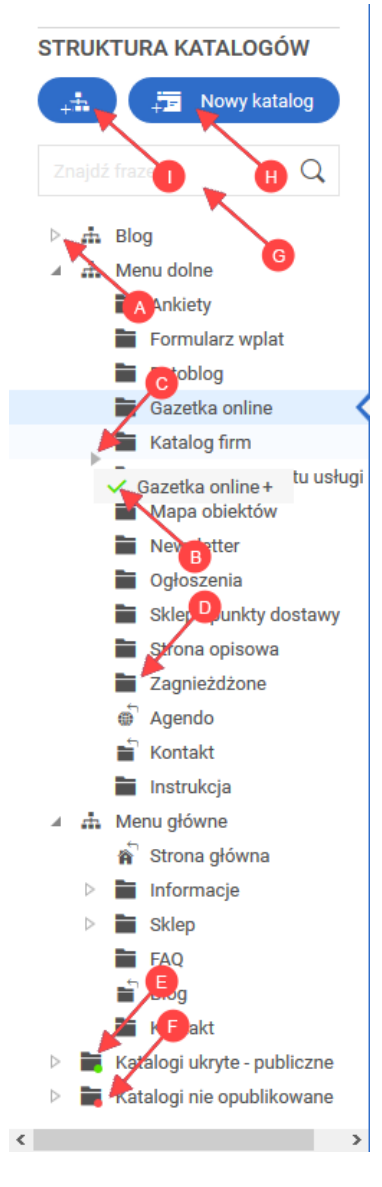

Ikona rozwijania / zwijania kolejnych gałęzi menu.

🕑 Ikona informująca o poprawnym miejscu przenoszenia katalogu w strukturze. Błędne ustawienie sygnalizowane jest ikoną: prawidłowe .

Miejsce, w które zostanie przeniesiony katalog.

Ikona informująca o funkcjonalności odnośnika.

1. Katalog (możliwość zagnieżdżania kolejnych elementów w katalogu).

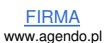

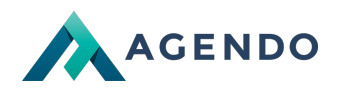

- 2. Odnośnik do istniejącego katalogu w systemie (brak możliwości zagnieżdżania).
- 3. Odnośnik do strony głównej.
- 4. Odnośnik do adresu url.

Katalogi ukryte - publiczne to takie, których treść jest publikowana w serwisie, ale odnośnik do nich nie występuje w żadnym z menu, a dostęp do nich jest możliwy poprzez wpisanie adresu w przeglądarce w postaci www.adres-internetowy.pl/nazwa-katalogu/.

Katalogi nie opublikowane nie należą do treści serwisu, przydatne w przypadku, kiedy nie chcemy usuwać katalogu, a potrzebujemy wyłączyć go z publikacji w serwisie.

Wyszukiwarka dla struktury katalogów.

Przycisk przenoszący do widoku dodawania nowego katalogu.

Przycisk przenoszący do widoku dodawania nowego okna z wybraną funkcjonalnością Menu.

Opcje zarządzania katalogiem dostępne po kliknięciu na nazwę katalogu w strukturze.

- 1. Przejście do widoku katalogu po stronie klienta.
- 2. Edycja treści katalogu, jeżeli ikona nieaktywna oznacza to, że katalog nie posiada strony zarządzania treścią.
- 3. Edycja konfiguracji katalogu, przenosi do widoku dodawania / edycji katalogu.
- 4. Przejście do widoku zarządzania oknami dla danego katalogu.
- 5. Usuwanie katalogu.
- 6. Sortowanie katalogów według nazwy.
- 19 Okna zawierające informacje pochodzące z dostępnych w systemie funkcjonalności np. Najnowsze powiadomienia.

Informacje dotyczące: wersji systemu, przez kogo został zrealizowany, ID licencji, adresu firmy realizującej.

## 5. Języki systemu zarządzania oraz serwisu po stronie klienta

Języki w serwisie pełnią bardzo ważną funkcję w uzupełnianiu treści. Język systemu zarządzania służy do wyboru języku dla widoków stron administracji. Ważniejszą rolę pełni opcja wyboru języku po stronie klienta dla którego będziemy zarządzać. W przypadku kiedy serwis posiada kilka wersji językowych, treści dla każdej z nich uzupełniamy osobno. W tym celu wykorzystuje się opcję zmiany języku dla którego chcemy zarządzać treścią. Po wybraniu uzupełniamy wszystkie treści w wybranym języku tak samo jak dla języka polskiego np. dodajemy nowe aktualności z angielską nazwą i opisem, lub tworzymy strukturę katalogów dla innego języka itp.

## 6. Zarządzanie treścią

### 6.1. Lista elementów

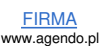

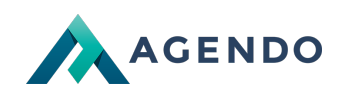

| -                                                                                                    | Katalogi > Strona opiso                                                                                                    | wa                                                                                                    |                                                                                                    |                                                                    |                                           |                                                                                                  |                       |                              |                              |              |                   | )           | 2     |
|----------------------------------------------------------------------------------------------------|----------------------------------------------------------------------------------------------------|----------------------------------------------------------------------------------------------------|----------------------------------------------------------------------------------------------------|--------------------------------------------------------------------|-------------------------------------------|--------------------------------------------------------------------------------------------------|-----------------------|------------------------------|------------------------------|--------------|-------------------|-------------|-------|
| Strona opisowa 🤦                                                                                                    | 14                                                                                                    |                                                                                                    |                                                                                                    |                                                                    |                                           |                                                                                                  |                       |                              |                              | Stror        | na opisowa        |             | Na sł |
| + Dodaj akapit                                                                                                    | 🗧 Kopiuj akapity z innego kata                                                                                                    | alogu                                                                                                    |                                                                                                    |                                                                    |                                           |                                                                                                  |                       |                              |                              | ×            | Akapit            | <b>0</b> Q  |       |
| Y                                                                                                    |                                                                                                    |                                                                                                    |                                                                                                    |                                                                    |                                           |                                                                                                  |                       |                              |                              |              | 3<br>Opublikowane | - wybierz   | - ~   |
|                                                                                                    |                                                                                                    |                                                                                                    |                                                                                                    |                                                                    |                                           |                                                                                                  |                       |                              |                              |              | 6                 | Ø           |       |
| <u>Data dodania</u>                                                                                                    | Nazwa                                                                                                    |                                                                                                    |                                                                                                    |                                                                    |                                           | <u>Treść</u>                                                                                     |                       |                              |                              |              | Kolejność 🍦       |             | pcje  |
| 2011-06-01<br>01:21:26                                                                                                    | <u>Akapit - zdjęcia po lewej</u>                                                                                                    | j Curabitur mattis                                                                                                    | accumsan tortor, id tincio                                                                                                    | dunt tortor varius sit a                                           | amet. Fusce consectet.                    | ır, nunc ut aliquet pretiun                                                                      | ı, tortor massa volut | pat orci, id elementum null  | a lacus dictum tortor. Etian | n tincidunt  | 2                 | 13 🖬 🛛      |       |
| 2011-06-01<br>01:20:17                                                                                                    | Akapit - zdjęcia po prawe                                                                                                    | Suspendisse ege<br>lacinia a                                                                                                    | stas luctus ultrices. Mae                                                                                                    | cenas venenatis con                                                | sectetur odio, ut blandii                 | t massa elementum vel. I                                                                         | Maecenas malesuad     | a mauris quis nisi laoreet e | euismod. In eleifend lacus i | nec magna    | 3                 |             | Ľ     |
| 2014-01-10<br>12 19:35:04                                                                                                    | <u>Akapit - zdjęcia od dołu</u>                                                                                                    | Donec diam nisi;<br>luctus                                                                                                    | aliquet sit amet nibh eu,                                                                                                    | scelerisque cursus ip                                              | osum. Quisque element                     | um viverra congue! Fusc                                                                          | e non risus feugiat n | ietus egestas mollis. In ac  | cumsan laoreet mi, quis mi   | alesuada leo | 4                 |             | Ľ     |
| 2014-01-10<br>19:34:17                                                                                                    | Akapit zdjęcia od góry                                                                                                    | Sed semper lobo<br>commodo,                                                                                                    | rtis interdum. Phasellus                                                                                                    | et iaculis diam. Sed n                                             | iisl diam, sodales non ti                 | ellus at, termentum temp                                                                         | us nisi? Etiam eu mi  | sed tortor aliquet viverra!  | Ut a mollis arcu. Nullam ac  | justo        | 5                 |             |       |
| 01:19:44                                                                                                    | Akapit - Tekst z VIDEO                                                                                                    | of                                                                                                    | simply dummy text of the                                                                                                    | printing and typeset                                               | ting industry. Lorem Ips                  | um has been the industr                                                                          | rs standard dummy     | text ever since the 1500s,   | when an unknown printer t    | ook a galley | 8                 |             |       |
| Zaznacz wszystkie                                                                                                    | Usuń zaznaczone                                                                                                    |                                                                                                    |                                                                                                    |                                                                    |                                           |                                                                                                  |                       |                              | 1 2                          | ▶ Wiersze    | [ od 1 do 5] z 7  | Pok         | każ [ |
| •                                                                                                    | 0                                                                                                    |                                                                                                    |                                                                                                    |                                                                    |                                           |                                                                                                  |                       |                              | 8                            |              |                   |             | 9     |
| Dodatkowe                                                                                                    | opcje dotyczą                                                                                                    | ce katalogu                                                                                                    |                                                                                                    |                                                                    |                                           |                                                                                                  |                       |                              |                              |              |                   |             |       |
|                                                                                                    |                                                                                                    |                                                                                                    |                                                                                                    |                                                                    |                                           |                                                                                                  |                       |                              |                              |              |                   |             |       |
|                                                                                                    |                                                                                                    |                                                                                                    |                                                                                                    | Strona                                                             | opisowa                                   |                                                                                                  | *                     | a skró                       |                              |              |                   |             |       |
|                                                                                                    |                                                                                                    |                                                                                                    |                                                                                                    | 🔶 G                                                                | łówny pane                                | zarzadzan                                                                                        | ia kataloo            | u                            |                              |              |                   |             |       |
|                                                                                                    |                                                                                                    |                                                                                                    |                                                                                                    |                                                                    |                                           |                                                                                                  |                       |                              |                              |              |                   |             |       |
|                                                                                                    |                                                                                                    |                                                                                                    |                                                                                                    |                                                                    | onfiguracia                               | katalogu                                                                                         | × J                   | <b>C</b>                     |                              |              |                   |             |       |
|                                                                                                    |                                                                                                    |                                                                                                    |                                                                                                    | <b>б</b> а к                                                       | onfiguracja                               | katalogu                                                                                         |                       |                              |                              |              |                   |             |       |
|                                                                                                    |                                                                                                    |                                                                                                    |                                                                                                    | <b>с</b> а к<br>• Р                                                | onfiguracja<br>odgląd / uk                | katalogu<br>Had katalogu                                                                         |                       |                              |                              |              |                   |             |       |
|                                                                                                    |                                                                                                    |                                                                                                    |                                                                                                    | <b>с</b> к                                                         | ionfiguracja<br>odgląd / uk               | katalogu<br>Had katalogu                                                                         |                       |                              |                              |              |                   |             |       |
| A Przejście obrazku.                                                                                                    | e do widoku l                                                                                                    | listy dodany                                                                                                    | rch elemen                                                                                                    | tów w ty                                                           | onfiguracja<br>odgląd / uk<br>m przypac   | katalogu<br>Had katalogu<br>Iku do listy                                                         | akapitór              | w strony op                  | isowej. Wid                  | ok aktu      | ualnie wy         | yświet      | lon   |
| A Przejście<br>obrazku.                                                                                                    | e do widoku l                                                                                                    | listy dodany                                                                                                    | rch elemen                                                                                                    | tów w ty                                                           | onfiguracja<br>rodgląd / uk<br>m przypac  | katalogu<br>Had katalogu<br>Iku do listy                                                         | akapitó               | w strony op                  | isowej. Wid                  | ok aktu      | ialnie wy         | yświet      | lon   |
| <ul> <li>Przejście obrazku.</li> <li>Przejście</li> </ul>                                                                                                    | e do widoku l<br>e do konfigurad                                                                                                    | listy dodany<br>cji katalogu.                                                                                                    | rch elemen                                                                                                    | tów w ty                                                           | ionfiguracja<br>rodgląd / uk<br>m przypac | katalogu<br>Had katalogu                                                                         | akapitó               | v strony op                  | isowej. Wid                  | ok aktu      | ialnie wy         | yświet      | lor   |
| <ul> <li>A Przejście obrazku.</li> <li>B Przejście</li> <li>C Przejście</li> </ul>                                                                                                    | do widoku I<br>do konfigurad                                                                                                    | listy dodany<br>cji katalogu.<br>katalogu od                                                                                                    | rch elemen<br>I strony klie                                                                                                    | tów w tyr                                                          | onfiguracja<br>vodgląd / uk<br>m przypac  | katalogu<br>Had katalogu                                                                         | akapitór              | w strony op                  | isowej. Wid                  | ok aktu      | ualnie wy         | yświet      | lor   |
| <ul> <li>A Przejście obrazku.</li> <li>B Przejście</li> <li>C Przejście</li> </ul>                                                                                                    | e do widoku l<br>e do konfigurad<br>e do podglądu                                                                                                    | listy dodany<br>cji katalogu.<br>katalogu od                                                                                                    | rch elemen<br>I strony klie                                                                                                    | tów w tynnta.                                                      | ionfiguracja<br>rodgląd / uk<br>m przypac | katalogu<br>Had katalogu                                                                         | akapitóv              | w strony op                  | isowej. Wid                  | ok aktu      | ualnie wy         | yświet      | lon   |
| <ul> <li>A Przejście obrazku.</li> <li>B Przejście</li> <li>C Przejście Dodanie mie</li> </ul>                                                                                                    | do widoku I<br>do konfigurad<br>do podglądu<br>ejsca aktualnie                                                                                                    | listy dodany<br>cji katalogu.<br>katalogu od<br>e wyświetlar                                                                                                    | rch elemen<br>I strony klie<br>nego do skr                                                                                                    | tów w tyr<br>nta.                                                  | óonfiguracja<br>rodgląd / uk<br>m przypac | katalogu<br>Had katalogu<br>Iku do listy                                                         | y akapitór<br>owe.    | w strony op                  | isowej. Wid                  | ok aktu      | ualnie wy         | yświet      | lor   |
| <ul> <li>A Przejście obrazku.</li> <li>B Przejście</li> <li>C Przejście Dodanie mie</li> </ul>                                                                                                    | do widoku l<br>do konfigurad<br>do podglądu<br>ejsca aktualnie                                                                                                    | listy dodany<br>cji katalogu.<br>katalogu od<br>e wyświetlar                                                                                                    | rch elemen<br>I strony klie<br>nego do skr                                                                                                    | tów w tyr<br>nta.                                                  | óonfiguracja<br>rodgląd / uk<br>m przypac | katalogu<br>Had katalogu<br>Iku do listy                                                         | akapitór<br>owe.      | w strony op                  | isowej. Wid                  | ok aktu      | ualnie wy         | yświet      | lon   |
| <ul> <li>A Przejście obrazku.</li> <li>B Przejście</li> <li>C Przejście Dodanie mie</li> </ul>                                                                                                    | e do widoku l<br>e do konfigurad<br>e do podglądu<br>ejsca aktualnie                                                                                                    | listy dodany<br>cji katalogu.<br>katalogu od<br>e wyświetlar                                                                                                    | rch elemen<br>I strony klie<br>nego do skr                                                                                                    | tów w tyr<br>nta.<br>ótów. Wys                                     | świetli się o                             | katalogu<br>iład katalogu<br>iku do listy<br>okno dialog                                         | y akapitór<br>owe.    | w strony op                  | isowej. Wid                  | ok aktu      | ualnie wy         | yświet      | lon   |
| <ul> <li>A Przejście obrazku.</li> <li>B Przejście</li> <li>C Przejście Dodanie mie</li> </ul>                                                                                                    | do widoku l<br>do konfigurad<br>do podglądu<br>ejsca aktualnie                                                                                                    | listy dodany<br>cji katalogu.<br>katalogu od<br>e wyświetlar                                                                                                    | rch elemen<br>I strony klie<br>nego do skr                                                                                                    | tów w tyr<br>nta.<br>ótów. Wys                                     | óonfiguracja<br>vodgląd / uk<br>m przypac | katalogu<br>Had katalogu<br>Iku do listy                                                         | y akapitór<br>owe.    | w strony op                  | isowej. Wid                  | ok aktu      | ualnie wy         | yświet      | lor   |
| <ul> <li>A Przejście obrazku.</li> <li>B Przejście</li> <li>C Przejście Dodanie mie</li> <li>Strate Strate Strat</li></ul> | do widoku I<br>do konfigurad<br>do podglądu<br>ejsca aktualnie<br>rona opisowa                                                                                                    | listy dodany<br>cji katalogu.<br>katalogu od<br>e wyświetlar<br>odukty / maga                                                                                                 | rch elemen<br>I strony klie<br>nego do skr<br>for Na s<br>azyn                                                                                                    | tów w tyr<br>nta.<br>ótów. Wys                                     | świetli się o                             | katalogu<br>iład katalogu<br>iku do listy<br>okno dialog                                         | y akapitór<br>owe.    | w strony op                  | isowej. Wid                  | ok aktu      | ualnie wy         | yświet<br>× | lor   |
| <ul> <li>A Przejście obrazku.</li> <li>B Przejście</li> <li>C Przejście</li> <li>Dodanie mie</li> </ul>                                                                                                    | do widoku l<br>do konfigurad<br>do podglądu<br>ejsca aktualnie<br>rona opisowa                                                                                                    | listy dodany<br>cji katalogu.<br>katalogu od<br>e wyświetlar<br>e wyświetlar<br>dukty / mag:<br>regląd zamów                                                                  | rch elemen<br>I strony klie<br>nego do skr<br>na strony<br>na strony<br>strony<br>na strony<br>strony<br>strony<br>strony<br>s | tów w tyr<br>nta.<br>ótów. Wys                                     | świetli się o                             | katalogu<br>Had katalogu<br>Iku do listy<br>Dkno dialog<br>Na skróty                             | y akapitór<br>owe.    | w strony op                  | isowej. Wid                  | ok aktu      | ialnie wy         | ý świet     | lor   |
| <ul> <li>A Przejście obrazku.</li> <li>B Przejście</li> <li>C Przejście</li> <li>Dodanie mie</li> <li>Str</li> </ul>                                                                                                    | do widoku I<br>do konfigurad<br>do podglądu<br>ejsca aktualnie<br>rona opisowa                                                                                                    | listy dodany<br>cji katalogu.<br>katalogu od<br>e wyświetlar<br>e wyświetlar<br>odukty / maga<br>regląd zamów<br>M                                                            | rch elemen<br>I strony klie<br>nego do skr<br>té Na<br>azyn<br>vień sprzec                                                                                                    | tów w tyr<br>nta.<br>ótów. Wys<br>skróty                           | świetli się o                             | katalogu<br>iład katalogu<br>iku do listy<br>okno dialog<br>Na skróty<br>Utwórz skro             | y akapitór<br>owe.    | w strony op                  | isowej. Wid                  | ok aktu      | ualnie wy         | yświet<br>× | lon   |
| <ul> <li>A Przejście obrazku.</li> <li>B Przejście</li> <li>C Przejście</li> <li>Dodanie mie</li> <li>Strawy strawy strawy</li></ul>     | e do widoku l<br>e do konfigurad<br>e do podglądu<br>ejsca aktualnie<br>rona opisowa<br>© Pro<br>© Prz<br>© Prz<br>© Obi                                                                                                   | listy dodany<br>cji katalogu.<br>katalogu od<br>e wyświetlar<br>e wyświetlar<br>wdukty / mag:<br>regląd zamóv<br>M<br>ieg dokumen                                             | rch elemen<br>I strony klie<br>nego do skr<br>nego do skr<br>nego do skr<br>nego do skr<br>tów, repozyt                                                                                                    | tów w tyr<br>nta.<br>ótów. Wys<br>skróty                           | świetli się o                             | katalogu<br>Had katalogu<br>Iku do listy<br>okno dialog<br>Na skróty<br>Utwórz skro              | y akapitór<br>owe.    | e strony op                  | isowej. Wid                  | ok aktu      | ualnie wy         | yświet<br>× | lor   |
| <ul> <li>A Przejście obrazku.</li> <li>B Przejście</li> <li>C Przejście</li> <li>Dodanie mie</li> <li>Str</li> </ul>                                                                                                    | do widoku I<br>do konfigurad<br>do podglądu<br>ejsca aktualnie<br>rona opisowa                                                                                                    | listy dodany<br>cji katalogu.<br>katalogu od<br>e wyświetlar<br>odukty / maga<br>regląd zamów<br>M<br>ieg dokumen<br>njekty                                                   | rch elemen<br>I strony klie<br>nego do skr<br>ko Na<br>azyn<br>vień sprzek<br>tów, repozyt                                                                                                    | tów w tyr<br>nta.<br>ótów. Wys<br>skróty                           | świetli się o                             | katalogu<br>iład katalogu<br>iku do listy<br>okno dialog<br>Na skróty<br>Utwórz skro<br>Strona o | y akapitóv<br>owe.    | w strony op                  | isowej. Wid                  | ok aktu      | ualnie wy         | ×           | lor   |
| <ul> <li>A Przejście obrazku.</li> <li>B Przejście</li> <li>C Przejście</li> <li>Dodanie mie</li> </ul>                                                                                                    | e do widoku l<br>e do konfigurad<br>e do podglądu<br>ejsca aktualnic<br>rona opisowa<br>© Pro<br>© Prz<br>© Prz<br>© Prz<br>© Prz<br>© Prz<br>© Prz<br>© Prz                                                               | listy dodany<br>cji katalogu.<br>katalogu od<br>e wyświetlar<br>e wyświetlar<br>dukty / mag:<br>tegląd zamóv<br>M<br>ieg dokumen<br>njekty<br>dania                           | rch elemen<br>I strony klie<br>nego do skr<br>azyn<br>vień sprzec<br>tów, repozyt                                                                                                    | tów w tyr<br>nta.<br>ótów. Wys<br>skróty                           | świetli się o                             | katalogu<br>Had katalogu<br>Iku do listy<br>okno dialog<br>Na skróty<br>Utwórz skro<br>Strona o  | y akapitór<br>owe.    | w strony op                  | isowej. Wid                  | ok aktu      | Ialnie wy         | yświet<br>× | lor   |
| <ul> <li>A Przejście obrazku.</li> <li>B Przejście</li> <li>C Przejście</li> <li>Dodanie mie</li> <li>Str</li> </ul>                                                                                                    | a do widoku l<br>a do konfigurad<br>a do podglądu<br>ajsca aktualnie<br>rona opisowa<br>(* Pro<br>2 Prz<br>2 Obi<br>(* Prz<br>2 Obi<br>(* Prz<br>2 Obi<br>(* Pro<br>2 CRI<br>2 Obi<br>(* Pro                               | iisty dodany<br>cji katalogu.<br>katalogu od<br>e wyświetlar<br>odukty / maga<br>regląd zamów<br>M<br>ieg dokumen<br>ojekty<br>dania<br>iendarz                               | rch elemen<br>I strony klie<br>nego do skr<br>tow, repozyt                                                                                                    | tów w tyr<br>nta.<br>ótów. Wys<br>skróty                           | świetli się o                             | katalogu<br>iład katalogu<br>iku do listy<br>okno dialog<br>Na skróty<br>Utwórz skro<br>Strona o | y akapitóv<br>owe.    | e strony op                  | isowej. Wid                  | ok aktu      | zapisz            | ×           | lor   |
| <ul> <li>A Przejście obrazku.</li> <li>B Przejście</li> <li>C Przejście</li> <li>Dodanie mie</li> <li>Strate</li> </ul>                                                                                                    | e do widoku l<br>e do konfigurad<br>e do podglądu<br>ejsca aktualnic<br>rona opisowa<br>C Pro<br>C Prz<br>C Prz<br>C Prz<br>C Prz<br>C Prz<br>C RI<br>C Pro<br>C C RI<br>C RI<br>C RI<br>C RI<br>C RI<br>C RI<br>C RI<br>C | listy dodany<br>cji katalogu.<br>katalogu od<br>e wyświetlar<br>e wyświetlar<br>wdukty / maga<br>dukty / maga<br>e dokumen<br>jekty<br>dania<br>e ndarz<br>kumenty sprz       | rch elemen<br>I strony klie<br>nego do skr<br>itów, repozyt<br>tów, repozyt                                                                                                    | tów w tyr<br>nta.<br>ótów. Wys<br>skróty                           | świetli się o                             | katalogu<br>Had katalogu<br>Iku do listy<br>okno dialog<br>Na skróty<br>Utwórz skro<br>Strona o  | owe.                  | miejsca:                     | isowej. Wid                  | ok aktu      | zapisz            | yświet<br>× | lon.  |
| <ul> <li>A Przejście obrazku.</li> <li>B Przejście</li> <li>C Przejście</li> <li>Dodanie mie</li> <li>Str</li> </ul>                                                                                                    | a do widoku l<br>do konfigurad<br>do podglądu<br>ejsca aktualnie<br>rona opisowa<br>(* Pro<br>E Prz<br>E Obi<br>/ R Pro<br>E Obi<br>/ R Pro<br>E Zac<br>E Doł<br>E Zac<br>E Doł<br>E Zac<br>E Doł<br>E Zac                 | listy dodany<br>cji katalogu od<br>e wyświetlar<br>e wyświetlar<br>edukty / magi<br>dukty / magi<br>ieg dokumen<br>ojekty<br>dania<br>endarz<br>kumenty sprz<br>rtkownicy     | rch elemen<br>I strony klie<br>nego do skr<br>ko Na<br>azyn<br>vień sprzek<br>tów, repozyt                                                                                                    | k<br>k<br>k<br>k<br>k<br>k<br>k<br>k<br>k<br>k<br>k<br>k<br>k<br>k | świetli się o                             | katalogu<br>Had katalogu<br>Iku do listy<br>okno dialog<br>Na skróty<br>Utwórz skro<br>Strona o  | y akapitóv<br>owe.    | e w strony op                | isowej. Wid                  | ok aktu      | zapisz            | yświet<br>X | lon   |
| <ul> <li>A Przejście obrazku.</li> <li>B Przejście</li> <li>C Przejście</li> <li>Dodanie mie</li> <li>Stu</li> </ul>                                                                                                    | e do widoku l<br>e do konfigurad<br>e do podglądu<br>ejsca aktualnic<br>rona opisowa<br>© Pro<br>© Prz<br>© Prz<br>© Prz<br>© Prz<br>© Prz<br>© Prz<br>© CRI<br>© Obi<br>/ R Pro<br>© Zac<br>© CRI<br>© Doi<br>/ R Pro     | listy dodany<br>cji katalogu od<br>e wyświetlar<br>e wyświetlar<br>wdukty / maga<br>regląd zamów<br>M<br>ieg dokumen<br>jekty<br>dania<br>endarz<br>kumenty sprz<br>rtkownicy | rch elemen<br>I strony klie<br>nego do skr<br>iz Na<br>azyn<br>vień sprzec<br>tów, repozyt                                                                                                    | tów w tyr<br>nta.<br>ótów. Wys<br>skróty                           | świetli się o                             | katalogu<br>ład katalogu<br>iku do listy<br>okno dialog<br>Na skróty<br>Utwórz skro<br>Strona o  | y akapitóv<br>owe.    | miejsca:                     | isowej. Wid                  | ok aktu      | zapisz            | yświet<br>X | lon   |

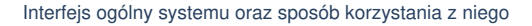

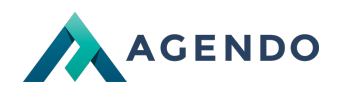

|    | B Przyc              | sisk po najechaniu pokazuje dodane skróty                                                                                                    |
|----|----------------------|----------------------------------------------------------------------------------------------------|
|    | C Lista              | dodanych skrótów.                                                                                                    |
|    | D Okno               | dialogowe dodawania nowego skrótu poprzez podanie nazwy.                                                                                                    |
| 3  | Wyszuki              | wanie w liście wierszy, które pasują do wpisanej frazy i wyświetlenie tylko pasujących. Użycie widoczne na liście aktywnych filtrów.                                                     |
| 4  | Przejści<br>występo  | e do formularza dodawania nowego elementu do treści katalogu. Dla strony opisowej będzie to nowy akapit. W tej części strony mogą<br>wać dodatkowe przyciski dotyczace listy.            |
| 5  | Pasek z<br>z obrazk  | awierający opcje selekcji elementów z listy. Oznacza to, że zostaną pokazane tylko te, które spełniają warunki selekcji. W przypadku<br>a będą to tylko elementy, które są opublikowane. |
| 6  | Zaznacz              | enie wszystkich elementów listy.                                                                                                    |
| 7  | Usunięc              | ie wybranych elementów listy.                                                                                                    |
| 8  | Pager -<br>znacznił  | nawigacja pomiędzy kolejnymi stronami listy elementów w przypadku, kiedy jest ich więcej niż zadeklarowana wartość polu o<br>ku 🧐.                                                       |
| 9  | Wybór li             | czby elementów na jednej stronie.                                                                                                    |
| 10 | Przycisk<br>znajdują | sortowania elementów, za pomocą metody złap, przeciąg i upuść. Elementy będą wyświetlane na stronie w kolejności takiej jak<br>się na liście.                                            |
| 11 | Nagłówe              | k kolumny po kliknięciu możliwe sortowanie elementów według wybranej kolumny w dwóch trybach rosnąco i malejąco.                                                                         |
| 12 | Kolumna              | a zaznaczania elementów.                                                                                                    |
| 13 | Najważr              | iejsze opcje dla elementu listy:                                                                                                    |
|    | 1.                   | publikacja elementu w treści katalogu.                                                                                                    |
|    | 2.                   | edycja treści elementu.                                                                                                    |
|    | 3.                   | usunięcie elementu.                                                                                                    |

4 Aktualna pozycja w systemie zarządzania.

## 6.2. Obsługa formularzy

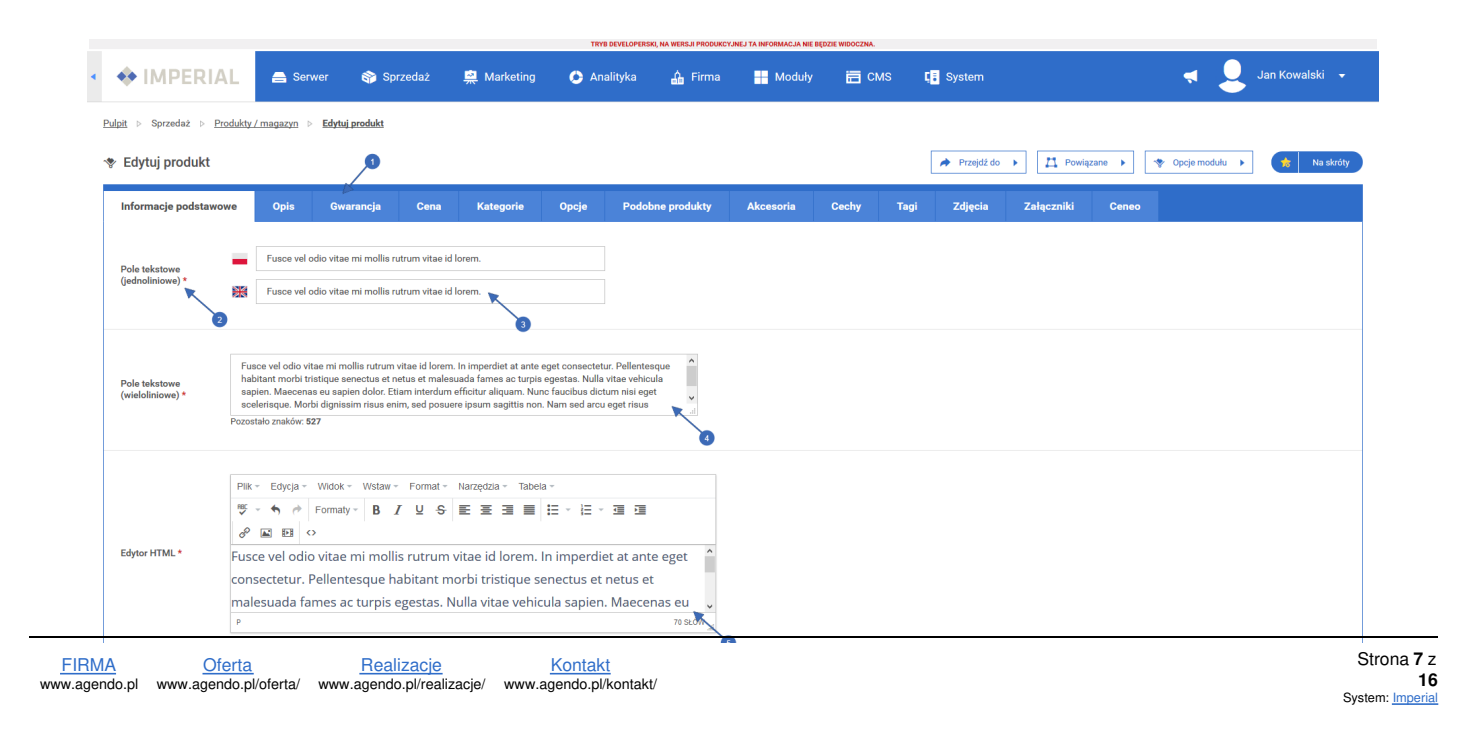

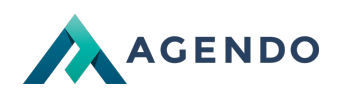

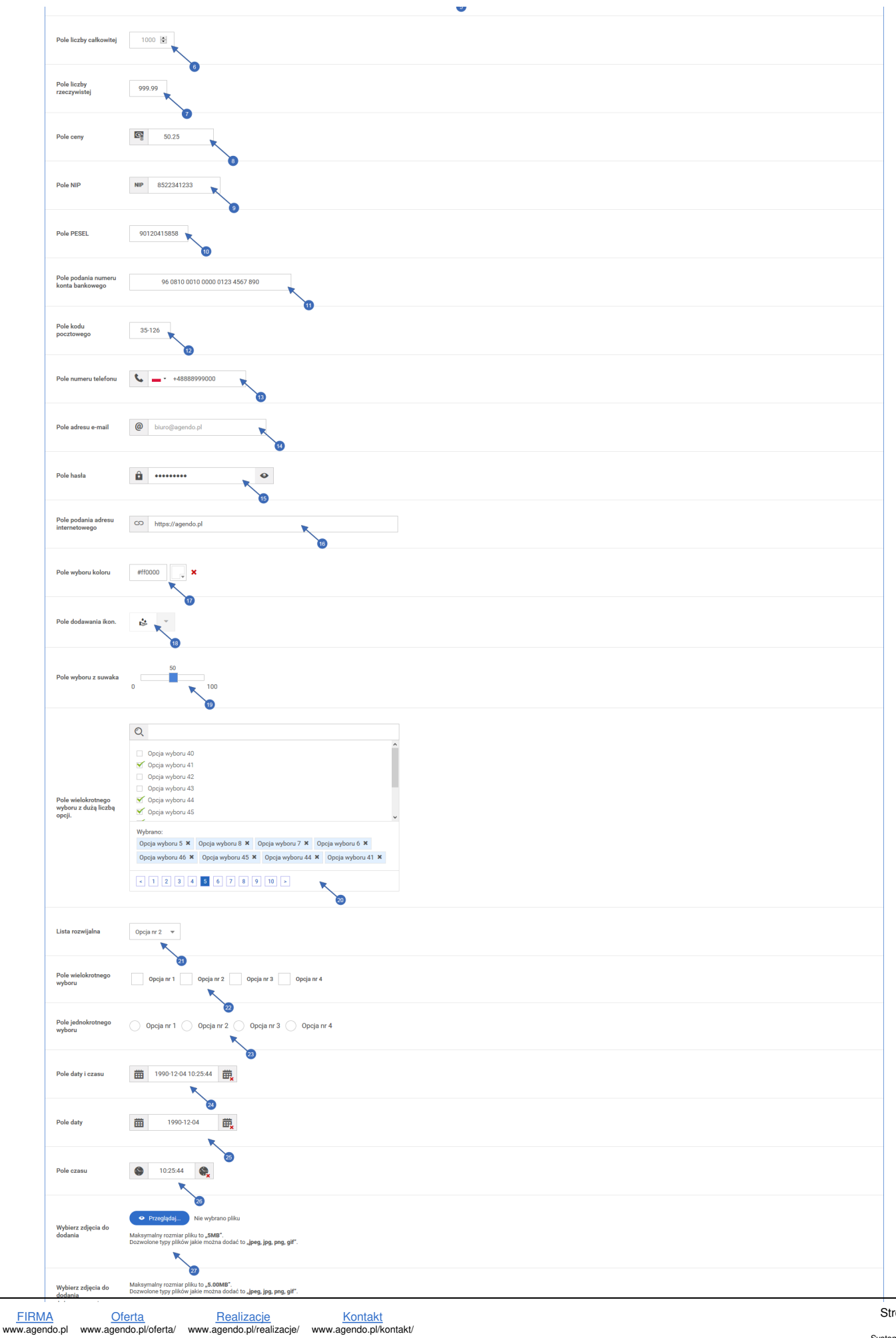

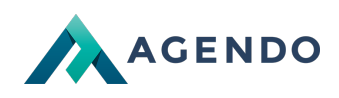

| dodać zdjęć: 3.                                                                               | Przesijaduj                                                                                  |                                                                                                    |
|-----------------------------------------------------------------------------------------------|----------------------------------------------------------------------------------------------|----------------------------------------------------------------------------------------------------|
| Dodane zdjęcia                                                                                |                                                                                              |                                                                                                    |
| Let 2010     Nazwa: jeshoots-com     Opis:     Miniatury: <u>250x350</u> 120x79     ▲ Poblerz | n-219386-unsplash.jpg                                                                        | Nazwa: kevin-bhagat-343433-unsplash.jpg<br>Opis:<br>Miniatury:<br>350x350 120x72<br>K Utuni E Ustaw opis    Zamień    Przytnij |
|                                                                                               |                                                                                              |                                                                                                    |
| Panel pojedyńczego<br>zdjęcia                                                                 | Atualey rezmars: 200ps x 132ps<br>Rozarszalesny: 200ps x 032ps<br>1 Dopand or rezmarsz 200ps |                                                                                                    |
| Dodawanie zdjęcia z<br>Schowka                                                                | Maksymalny rozmiar pilku to "SMB".<br>Nazwa obrazu<br>X Usuri<br>Dodrij obraz z schowka      |                                                                                                    |
| Wybierz załączniki do<br>dodania<br>Jednorazowo możesz<br>dodać pliki: 3.                     | Maksymalny rozmiar pilsu to "S.OOMB".                                                        |                                                                                                    |
| Dodane załączniki                                                                             | -                                                                                            |                                                                                                    |
| Nazwa pliku: luis-polet<br>Data dodania: 2018-09<br>Opis: Brak ustawioneg                     | att.17300-unsplash.jpg<br>9-11 1.421 07<br>go opisu.<br>X Vawl X Ustaw opis                  | Nazwa plika: Jos-6-ravo-149740-unsplash.jog<br>Data dodania: 2018-09-11 1421.07<br>Opis: Brak ustawionego opisu.               |
|                                                                                               | × 0                                                                                          |                                                                                                    |
| erial Administrator v5.0 - V                                                                  | Wszystóle prawa zastrzeżone © 2008 - 2018 [ <u>mperial</u> , Realizacja systemu: agendo.pl   | Licencia (ID). Nieznana(zareiestrui licencie u ordo                                                                            |

- Zakładki formularza, nagłówki mówią o zawartości.
- 2 Etykieta pola informuje o przeznaczeniu pola. Znak \* informujący o wymaganym polu. Nie wypełnienie pola zwraca informacje o błędach wypełnienia formularza.
- Krótkie pole tekstowe do wprowadzenia informacji. Może być rozdzielone na wersje językowe o czym świadczą flagi przy pole.
- 4 Dłuższe pole tekstowe do wprowadzenia informacji.
- Edytor HTML zawiera większość narzędzi znanych z pakietu MS Office Word. Na większą uwagę zasługują funkcje dodawania linków, zdjęć, filmów, opcja wyświetlająca kod źródłowy wprowadzonej treści oraz menu Widok.

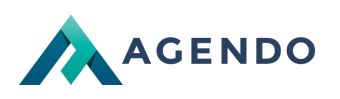

| Plik - Edycja - Widok - Wstaw - Format - Narzędzia - Tabela -                  |          |
|--------------------------------------------------------------------------------|----------|
| ♥ - ♠ / Formaty - B I U S 톤 프 크 트 분 - 분 - 프 프                                  |          |
|                                                                                |          |
| Fusce vel ediovitae mi mollis rutrum vitae id lorem. In imperdiet at ante eget | ^        |
| conseceur. Pellentesque habitant morbi tristique senectus et netus et          |          |
| malesuada fames ac turpis egestas. Nulla vitae vehicula sapien. Maecenas eu    | ~        |
| P 70 S                                                                         | ŁÓW "ili |

Wstawianie linku do treści. Po kliknięciu pojawi się okno, w którym należy podać adres URL oraz pod jakim tekstem ma występować link w treści. W opcji **Tytuł** podajemy infrmacje dotyczące atrybutu title (treść po najechaniu) linku. W opcji **Cel** ustawia się, czy link ma otworzyć się w nowym oknie.

| Wstaw łącze           |       | ×         |
|-----------------------|-------|-----------|
| URL                   |       | লি        |
| Tekst do wyświetlenia |       |           |
| Tytuł                 |       |           |
| Cel                   | Żaden | Ŧ         |
|                       |       | Ok Anuluj |

B Wstawianie zdjęcia do treści. Po kliknięciu pojawi się okno wstawiania / edycji obrazka.

### Opcje ogólne dotyczą:

- Źródła zdjęcia wybieramy ikonę przeglądania obok pola i za pomocą Menadżera plików wstawiamy zdjęcie,
- · Opis obrazka ustawia wartość ALT zdjęcia, która wykorzystywana jest przy optymalizacji witryny pod kątem wyszukiwarek,
- Wymiary pozwalają ustalić szerokość i wysokość obrazka.

### Opcje zaawansowane dotyczą:

- Pole Styl pozwala na dodanie wartości dla atrybutu style dla zdjęcia według reguł css3.
- Pola odstęp pionowy i poziomy odpowiadają za ustawienie marginesów odpowiednio pionowy góra i dół poziomy lewy i prawy.
- · Pole Ramka ustalamy szerokość ramki w pikselach.

| Wstaw/edytuj obrazek × |       |          |  |                             |              |  |
|------------------------|-------|----------|--|-----------------------------|--------------|--|
| Ogólne                 | Zaawa | ansowane |  |                             |              |  |
| Źródło                 |       |          |  |                             | লি           |  |
| Opis obra              | azka  |          |  |                             |              |  |
| Wymiary                |       | x        |  | <ul> <li>Zachowa</li> </ul> | ij proporcje |  |
|                        |       |          |  | Ok                          | Anuluj       |  |

Wstawianie filmu do treści. Po kliknięciu pojawi się okno wstawiania / edycji wideo. W opcjach ogólnych ustawiamy:

- Źródło link do pliku wideo np. https://www.youtube.com/watch?v=SJUkDK5BwB8
- · Wymiary ustawienie szerokości oraz wysokości wideo.

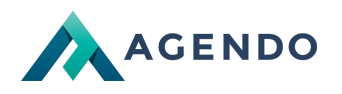

W opcjach osadź znajduje się kod html wideo.

- W opcjach zaawansowanych ustawiamy:
- Źródło alternatywne link do pliku wideo który będzie wyświetlany w momencie kiedy link poday w źródle będzie niedostępny. np. https://www.youtube.com/watch?v=SJUkDK5BwB8
- Plakat ustawia obraz, który jest wyświetlany podczas ładowania filmu.

| Wstaw/Edytuj media |              |                    |                    |  |  |
|--------------------|--------------|--------------------|--------------------|--|--|
| Osadź              | Zaawansowane |                    |                    |  |  |
|                    |              |                    | R                  |  |  |
|                    | x Z          | Zachowaj proporcje |                    |  |  |
|                    | X 2          | čachowaj proporcje |                    |  |  |
|                    |              |                    |                    |  |  |
|                    | Osadź        | Osadź Zaawansowane | Osadź Zaawansowane |  |  |

Podgląd kodu źródłowego dodanej treści.

### Menu Widok zawiera następujące opcje:

- Pokaż bloki wyświetla bloki html w postaci ramek, które pomagają na edycję treści.
- Podgląd wyświetla widok treści.
- Wymiary ustawienie szerokości oraz wysokości wideo.
- Pełny ekran przełącza edytor w tryb pracy na pełnym ekranie.
- Pole do wprowadzania liczb całkowitych.
- 7 Pole do wprowadzania liczb rzeczywistych.
- 8 Pole do wprowadzania ceny.
- Pole do wprowadzania NIP.
- Pole do wprowadzania Pesel.
- Pole podania numeru konta bankowego.
- Pole podania kodu pocztowego.
- Pole podania numeru telefonu.
- <sup>14</sup> Pole podania adresu e-mail.
- Pole podania wprowadzania hasła. Ikona służy do generowania losowego prawidłowego hasła. Ikona po przytrzymaniu przycisku myszy pokazuje wprowadzone hasło.
- <sup>16</sup> Pole do wprowadzania adresu url.
- Pole wyboru koloru po kliknięciu w ikonę koloru pojawia się panel dodawania koloru. Kliknięcie w usuwa wybrany kolor przywracając wartość domyślną.

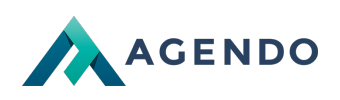

| 0 | R | 168 ‡  | H 0;        |
|---|---|--------|-------------|
|   | G | 54 \$  | S 67.857 \$ |
|   | В | 54 \$  | B 65.882 \$ |
|   | # | a83636 | ٢           |

Panel wyboru koloru pozwala na skorzystanie z dostępnej palety lub wprowadzaniu wartości w postaci RGB lub szesnastkowej.

| 18 | Pole dodawania ikon :                         | zdefiniowanych w systemie.                                                   |                     |
|----|-----------------------------------------------|------------------------------------------------------------------------------|---------------------|
| 19 | Pole wyboru wartości                          | liczbowej z paska.                                                           |                     |
| 20 | Pole wielokrotnego wy                         | yboru z wyszukiwarką.                                                        |                     |
|    |                                               |                                                                              |                     |
|    |                                               | Q                                                                            |                     |
|    |                                               |                                                                              | ^                   |
|    |                                               |                                                                              |                     |
|    |                                               |                                                                              |                     |
|    |                                               |                                                                              |                     |
|    |                                               | ✓ Opcja wyboru 44                                                            |                     |
|    |                                               | 🗹 Opcja wyboru 45                                                            | J                   |
|    |                                               | Wybrano:                                                                     |                     |
|    |                                               | Opcja wyboru 5 × Opcja wyboru 8 × Opcja wyboru 7 × Opcja wyb                 | oru 6 🗙             |
|    |                                               | Opcja wyboru 46 🗙 Opcja wyboru 45 🗙 Opcja wyboru 44 🗙 💓 pcja v               | wyboru 41 🗙         |
|    |                                               |                                                                              |                     |
|    |                                               | < 1 2 3 4 5 6 7 8 9 10 >                                                     |                     |
|    | Wyszukiwarka opc                              | zji na liście.                                                               |                     |
|    | Lista opcji do wybo                           | oru.                                                                         |                     |
|    | Zaznaczone opcje                              | z listy. Ikoną możemy usuwać wybrane opcje.                                  |                     |
|    | Duża liczba opcji d                           | dzieli listę na kolejne podstrony.                                           |                     |
| 21 | Pole listy rozwijalnej.                       |                                                                              |                     |
| 22 | Pole wielokrotnego wy                         | yboru.                                                                       |                     |
| 23 | Pole jednokrotnego w                          | /yboru.                                                                      |                     |
| 24 | Pole wyboru daty i cz<br>wybraną datę i czas. | asu po kliknięciu w ikonę pojawia się kalendarz z wyborem czasu, z którego w | vybieramy datę i cz |

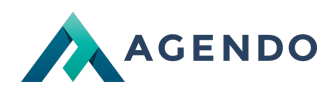

| 0       | Gru    | [  | ~ 19   | 90 | $\sim$ | Ð   |
|---------|--------|----|--------|----|--------|-----|
| Pn      | Wt     | Śr | Cz     | Pt | So     | Nd  |
|         |        |    |        |    | 1      | 2   |
| 3       | 4      | 5  | 6      | 7  | 8      | 9   |
| 10      | 11     | 12 | 13     | 14 | 15     | 16  |
| 17      | 18     | 19 | 20     | 21 | 22     | 23  |
| 24      | 25     | 26 | 27     | 28 | 29     | 30  |
| 31      |        |    |        |    |        |     |
| Godz    | ina    | 1  | 0:25:4 |    |        |     |
| Godz    | ina    |    |        |    |        |     |
| Minu    | Minuta |    |        |    |        |     |
| Sekunda |        |    |        |    |        |     |
| Dzi     | siaj   |    |        |    | Zamk   | mij |

Panel wyboru daty i czasu za pomocą przycisków nawigacji pozwala poruszać się po kalendarzu. Wybór daty następuje po kliknięciu w odpowiednią wartość lub zmianie czasu. Opcja **Dzisiaj** wstawia aktualną datę i czas.

Pole wyboru daty po kliknięciu w ikonę pojawia się kalendarz, z którego wybieramy datę. Kliknięcie w usuwa wybraną datę.

| 0   | Gru             |    | × 19 | $\mathbf{\vee}$ | D  |    |
|-----|-----------------|----|------|-----------------|----|----|
| Pn  | Wt              | Śr | Cz   | Pt              | So | Nd |
|     |                 |    |      | 1               | 2  |    |
| 3   | 4               | 5  | 6    | 7               | 8  | 9  |
| 10  | 11              | 12 | 13   | 14              | 15 | 16 |
| 17  | 18              | 19 | 20   | 21              | 22 | 23 |
| 24  | 25              | 26 | 27   | 28              | 29 | 30 |
| 31  |                 |    |      |                 |    |    |
| Dzi | Dzisiaj Zamknij |    |      |                 |    |    |

Panel wyboru daty za pomocą przycisków nawigacji pozwala poruszać się po kalendarzu. Wybór daty następuje po kliknięciu w odpowiednią wartość. Opcja **Dzisiaj** wstawia aktualną datę.

Pole wyboru czasu po kliknięciu w ikonę pojawia się wybór czasu, z którego wybieramy godzinę, minutę i sekundę. Kliknięcie w usuwa wybrany czas.

| Wybierz godzinę |          |  |  |  |  |  |
|-----------------|----------|--|--|--|--|--|
| Godzina         | 10:25:44 |  |  |  |  |  |
| Godzina         |          |  |  |  |  |  |
| Minuta          |          |  |  |  |  |  |
| Sekunda         |          |  |  |  |  |  |
| Teraz           | Zamknij  |  |  |  |  |  |

Wybór czasu następuje po wybraniu odpowiedniej wartości za pomocą suwaków. Opcja Teraz wstawia aktualną datę.

Panel dodawania nowych zdjęć, po wybraniu opcji Przeglądaj wyświetla się systemowe okno wyboru plików. Brak ograniczenia liczby dodawanych zdjęć jednocześnie, ładowanie zdjęć odbywa się w tle strony.

<sup>8</sup>) Panel dodawania nowych zdjęć, po wybraniu opcji Przeglądaj wyświetla się systemowe okno wyboru plików. Każdy plik wybieramy osobno.

Panel dodanych zdjęć, zawiera informacje o nazwie pliku, opisie oraz dostępnych miniaturach.

29

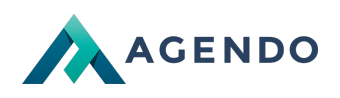

| Nazwa: jeshoots-com-219386-unsplash.jpg<br>Opis:<br>Miniatury: |  |
|----------------------------------------------------------------|--|
| 350x350 120x79 ▲ Pobierz ★ Usuń                                |  |

#### Panel udostępnia następujące opcję:

- Miniatury po najechaniu myszą na rozmiarze miniatur wyświetla się opcja Dopasuj pozwala ona na dopasowanie, która część zdjęcia ma mieścić się na miniaturze wybranego rozmiaru. Opcja Utwórz(x) tworzy brakującą miniaturę która nie została wygenerowana podczas dodawania zdjęcia.
- Pobierz pozwala na pobranie zdjęcia.
- Usuń usuwa zdjęcie.
- Ustaw opis ustawia wartość opis oraz atrybut ALT do optymalizacji pod kątem wyszukiwarek.
- · Zamień pozwala zamienić dodane zdjęcie.
- Ustaw jako główne ustawia wybrane zdjęcie jako to, które będzie reprezentować artykuł tam gdzie wyświetlone jest tylko jedno jego zdjęcie.
- Przytnij pozwala na przycięcie zdjęcia.

#### Panel przycinania / dopasowania zdjęcia:

| Zaznacz obszar na obrazie:<br>Informacje<br>Zaznaczony obszar: 1602 x 1054 (x:192, y:161)<br>Przytnij Zmniejsz |  |
|----------------------------------------------------------------------------------------------------|--|
|                                                                                                    |  |
| Anuluj Zapisz                                                                                                  |  |

Na panelu należy wybrać obszar, który pozostanie jako obraz naszego zdjęcia za pomocą rozjaśnionego pola oraz dostępnych punktów transformacji. Modyfikację kończymy klikając **Zapisz**.

<sup>30</sup> Panel pojedynczego zdjęcia, wyświetla zdjęcie oraz informacje o rozmiarze dodanego zdjęcia. Dostępna jest opcja dopasowania obrazu do odpowiedniego rozmiaru za pomocą **Panelu przycinania** / **dopasowania**.

<sup>31</sup> Dodawanie zdjęć z schowka. Polega na skopiowaniu dowolnego zdjęcia skrót CTRL+C lub wybór z dostępnego oprogramowania w którym otwieramy zdjęcie opcji kopiowania. Następnie należy przejść do pola dodawania obrazu z schowka i kliknać przycisk dodawania. Aby dodać obraz należy wcisnać CTRL+V zdjęcie zostanie dodane, będzie widoczny podgląd. Dodany obraz posiada nazwę pliku, oraz możliwość usunięcia go.

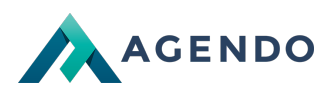

| × Usuń |  |
|--------|--|
|        |  |

<sup>32</sup> Panel dodawania plików np. załączników, kliknięcie **Przeglądaj** wyświetla okno systemowe wyboru pliku.

Panel dodanych plików zawiera informacje o nazwie, opisie oraz podstawowe opcje:

• Pobierz - umożliwia pobranie pliku.

- Usuń usuwa plik.
- Zmień / dodaj opis Dodaje opis do pliku, który jest wykorzystywany do optymalizacji pod kątem wyszukiwarek.

<sup>34</sup> Przycisk zapisuje i powraca do edycji formularza.

- <sup>35</sup> Przycisk zapisuje i przechodzi do formularza dodawania nowego elementu.
- <sup>36</sup> Przycisk zapisuje i przechodzi do listy dodanych elementów.
- 37 Przycisk anuluje dodawania / edycję elementu.

|                                                  |                                                                                                    |                                                       |                    |  |  | ┥ 💄 Jan Kowalski 👻                                         |
|--------------------------------------------------|----------------------------------------------------------------------------------------------------|-------------------------------------------------------|--------------------|--|--|------------------------------------------------------------|
| <u>Pulpit</u> ⊳ CMS ⊳ Katalogi                   | Zarządzanie katalogami                                                                                           | Dodaj nowy katalog                                    |                    |  |  |                                                            |
| 🚛 Dodaj nowy katalog                             | J                                                                                                    |                                                       |                    |  |  | Zarządzanie katalogami 🕨 🤺 Na skróty                       |
| Katalog                                          |                                                                                                    |                                                       |                    |  |  |                                                            |
| тур*                                             | Katalog domyślny<br>Odnośnik do istniejącego kata<br>Odnośnik do strony głównej<br>Odnośnik do adresu internetow | logu<br>wego                                          |                    |  |  |                                                            |
| Nazwa *                                          | ) Pole "Nazwa" nie może być pu                                                                                   | Synchroni<br>Iste.                                    | zuj symbol z nazwą |  |  |                                                            |
| Symbol *                                         | udres w przeglądarce www.imperi<br>) Pole "Symbol" nie może być p                                                | al5.cms/<br>uste.                                     |                    |  |  |                                                            |
| Miejsce dodania *                                | ) Pole "Miejsce dodania" nie zo                                                                                  | stało wybrane.                                        | Wybierz            |  |  |                                                            |
| Funkcjonalność<br>(Komponent katalogu) - wy<br>* | ybierz -<br>) Pole "Funkcjonalność<br>Gomponent kataloguj <sup>°</sup> nie zostało wy                            |                                                       |                    |  |  |                                                            |
|                                                  |                                                                                                    |                                                       |                    |  |  | 1 + Zapisz Anuluj                                          |
| Imperial Administrator v5.0 - Wszy:              | stkie prawa zastrzeżone © 2008 - 20                                                                              | 118 <u>Imperial,</u> Realizacja systemu: <u>agend</u> | <u>o.pl</u>        |  |  | Licencja (IO): Nieznana(zarejestruj licencję u producenta) |

Pole błędnie uzupełnione podczas wypełniania formularza.

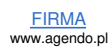

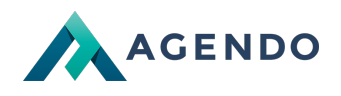

Informacja o błędzie jaki popełniono przy wypełnianiu pola formularza.

### 7. Informacje w serwisie

Podczas zarządzania serwisem system wyświetla informacje o poprawności wykonywania działań w postaci wyskakujących okienek. Dodawanie do systemu: Okien, Katalogów, Elementów treści zarządzania jest zawsze kończone stosowną informacją. Formularze w zależności od typu pól posiadają odpowiednią walidację, która wyświetla informacje o popełnionych błędach wypełniania.

# 8. Kończenie zarządzania serwisem

Aby zakończyć zarządzanie serwisem należy wylogować się z konta administratora / redaktora. Opcja wylogowania jest dostępna z poziomu zarządzania serwisem w panelu użytkownika.

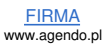